# 1 GUI

JavaFX – first it was external library but now is recommended technology to create GUI in new desktop applications.

### 1.1 Windows

Application class is main class for JavaFX application and it is responsible for displaying windows.

```
import javafx.application.Application;
import javafx.scene.Scene;
import javafx.scene.layout.StackPane;
import javafx.stage.Stage;
public class FXTests extends Application {
   @Override
   public void start(Stage primaryStage) {
       StackPane root = new StackPane();
       Scene scene = new Scene(root, 300, 250);
       primaryStage.setTitle("Hello World!");
       primaryStage.setScene(scene);
       primaryStage.show();
   }
   public static void main(String[] args) {
       launch(args);
   }
}
```

### 1.2 Components

There are numerous components that can be included in windows:

- Label
- Button
- ComboBox
- ProgressBar
- ...

```
import javafx.application.Application;
import javafx.scene.Scene;
import javafx.scene.control.*;
import javafx.scene.layout.StackPane;
import javafx.stage.Stage;
public class FXTests extends Application {
   @Override
   public void start(Stage primaryStage) {
       StackPane root = new StackPane();
       Button btn = new Button();
       btn.setText("Hello");
       root.getChildren().add(btn);
       /*Label lbl = new Label("Hello");
       root.getChildren().add(lbl);*/
       Scene scene = new Scene(root, 300, 250);
       primaryStage.setTitle("Hello World!");
       primaryStage.setScene(scene);
       primaryStage.show();
   }
   public static void main(String[] args) {
       launch(args);
    }
}
```

### 1.3 Layout managers

Layout managers are responsible for proper distribution of components in window:

- StackPane
- BorderPane
- HBox
- VBox
- GridPane
- ...

#### 1.3.1 BorderPane

```
@Override
public void start(Stage primaryStage) {
  BorderPane root = new BorderPane();
  Button btn = new Button();
  Button btn2 = new Button("Button");
  btn.setText("Say 'Hello World'");
  Label lbl = new Label("Hello");
  root.setTop(btn);
  root.setLeft(lbl);
  Scene scene = new Scene(root, 300, 250);
  primaryStage.setTitle("Hello World!");
  primaryStage.setScene(scene);
  primaryStage.show();
```

```
}
```

#### 1.3.2 HBox

```
@Override
public void start(Stage primaryStage) {
   HBox root = new HBox();
   Button btn = new Button();
   Button btn2 = new Button("Button");
   btn.setText("Say 'Hello World'");
   Label lbl = new Label("Hello");
   root.getChildren().add(btn);
   root.getChildren().add(btn2);
   root.getChildren().add(lbl);
   Scene scene = new Scene(root, 300, 250);
   primaryStage.setTitle("Hello World!");
   primaryStage.setScene(scene);
   primaryStage.show();
```

```
}
```

#### 1.3.3 VBox

```
@Override
public void start(Stage primaryStage) {
    VBox root = new VBox();
```

```
Button btn = new Button();
Button btn2 = new Button("Button");
btn.setText("Say 'Hello World'");
Label lbl = new Label("Hello");
```

```
root.getChildren().add(btn);
root.getChildren().add(btn2);
root.getChildren().add(lb1);
```

```
Scene scene = new Scene(root, 300, 250);
primaryStage.setTitle("Hello World!");
```

```
primaryStage.setScene(scene);
primaryStage.show();
}
```

## 2 Handling events

```
Button btn = new Button();
btn.setOnAction(new EventHandler<ActionEvent>() {
```

```
00verride
public void handle(ActionEvent event) {
   System.out.println("Cliked! :)");
});
```

# 3 FXML

To declare user interface FXML language can be used. In that matter the application logic can be split from the presentation.

### 3.1 FXML file

```
<?rml version="1.0" encoding="UTF-8"?>

<?import java.lang.*?>

<?import java.util.*?>

<?import javafx.scene.*?>

<?import javafx.scene.control.*?>

<?import javafx.scene.layout.*?>

<VBox id="AnchorPane" prefHeight="400.0" prefWidth="600.0" xmlns:fx="http://javafx.com/

fxml/1" fx:controller="com.adeik.fxtests.FXMLController">

<Label text="Label" id="label" minHeight="16" minWidth="69" prefHeight="16" prefWidth="

69" fx:id="label" id="label" minHeight="16" minWidth="69" prefHeight="16" prefWidth="

<Button text="Button" onAction="#buttonHandler" />

<TextField text="TextField" fx:id="textField" />
```

#### $</{\tt VBox}>$

### 3.2 Controller

Controller object is responsible for handling user interface.

```
package com.adeik.fxtests;
```

```
import java.net.URL;
import java.util.ResourceBundle;
import javafx.event.Event;
import javafx.fxml.FXML;
import javafx.fxml.Initializable;
```

import javafx.scene.control.TextField;

public class FXMLController implements Initializable {

```
@FXML
private TextField textField;
@Override
public void initialize(URL url, ResourceBundle rb) {
    // TODO
}
@FXML
protected void buttonHandler(Event e){
    textField.setText("Hello!");
}
```

### 3.3 Window

}

}

```
package com.adeik.fxtests;
```

```
import java.io.IOException;
import javafx.application.Application;
import javafx.fxml.FXMLLoader;
import javafx.scene.Scene;
import javafx.scene.layout.Pane;
import javafx.stage.Stage;
```

```
public class FXMLTest extends Application {
```

```
@Override
public void start(Stage primaryStage) {
    try {
        Pane myPane = (Pane)FXMLLoader.load(FXMLTest.class.getResource("/com/adeik/fxtests
        /FXML.fxml"));
        Scene myScene = new Scene(myPane);
        primaryStage.setScene(myScene);
        primaryStage.show();
    } catch (IOException ex) {
        ex.printStackTrace();
     }
}
public static void main(String[] args) {
        launch(args);
    }
```

## 4 Tasks to complete

1. Make familiar with SceneBuilder programme

- 2. Make familiar with documentation of LayoutManagers (JavaFX Layout Managers)
- 3. Create the window with components that represents user registration form.
- 4. Handle events with EventHandlers
- 5. Use lambdas to handle events
- 6. Create layout in FXML file